## Adding a Space

- 1. Click the Resource Reservations tab and navigate to the Resources tab.
- 2. Click the blue Add Resource button in the top right corner of the page.

|      | Building                 | ٢ | Resource Reservations |               |      |          |                 |             | + Add Resource     |  |
|------|--------------------------|---|-----------------------|---------------|------|----------|-----------------|-------------|--------------------|--|
| -    | Ligines                  |   | Reservations          | Resources     |      |          |                 |             |                    |  |
| +    | Create Work Order        |   | Search                |               |      | Sort by  |                 |             |                    |  |
|      | Dia management           |   | Search by keyword     | , phrase, etc |      | Name ~   | ~               |             | 🖛 Filter           |  |
| (li) | Reports                  |   |                       |               |      |          |                 |             |                    |  |
| ₽9   | Communications           |   | Status (2) 😒          |               |      |          |                 |             |                    |  |
| ۲    | Space Management         |   | 5 Total Resources     |               |      |          |                 |             | Second Page 1 of 1 |  |
|      | Resource<br>Reservations |   | Resource Name         | Status        | Туре | Property | Available Hours | Buffer Time | Capacity Desc      |  |

3. Choose a resource type from Common Area, Freight Area, Exterior Space or Other.

| Area                      | Freight Area           | Exterior Space            | ⑦ Other |
|---------------------------|------------------------|---------------------------|---------|
| Choose an existing        | g space or add a new s | space to make reservable. |         |
| Property                  |                        |                           |         |
| 33 Arch St (33 Ar         | ch St, Boston MA)      |                           | ~       |
| Floor                     |                        |                           |         |
| Choose a Floor            |                        |                           | $\sim$  |
|                           |                        |                           |         |
| Type of Space             |                        | Space                     |         |
| Type of Space<br>Existing | New                    | Space<br>Choose a Space   | ~       |

- 4. Click the drop down to select the Property from your properties.
- 5. Choose a floor from the drop down.
- 6. Select the type of space from Existing or New.

If the space is existing, click the drop down under Space to find your existing space.

| choose type        |                      |                           |         |     |
|--------------------|----------------------|---------------------------|---------|-----|
| 🕂 Common Area      | Freight Area         | Exterior Space            | ⑦ Other |     |
| Choose an existing | space or add a new : | space to make reservable. |         |     |
| Property           |                      |                           |         |     |
| 33 Arch St (33 Arc | h St, Boston MA)     |                           |         | ~   |
| Floor              |                      |                           |         |     |
| Choose a Floor     |                      |                           |         | ~   |
| Type of Space      |                      | Space                     |         |     |
|                    |                      |                           |         |     |
| Existing           | New                  | Choose a Space            |         | Ť T |

If the space if New, enter a name for the Space.

| Choose Type        |                      |                          |         |
|--------------------|----------------------|--------------------------|---------|
| A Common Area      | Freight Area         | Exterior Space           | ⑦ Other |
| Choose an existing | g space or add a new | space to make reservable | h.      |
| Property           |                      |                          |         |
| 33 Arch St (33 Ar  | ch St, Boston MA)    |                          | ~       |
| Floor              |                      |                          |         |
| Choose a Floor     |                      |                          | ~       |
| Type of Space      | +                    | Space                    |         |
| Existing           | New                  | Enter New Space          | e Name  |

7. Click the blue Add button at the bottom of the page to save.

| ⑦ Other |
|---------|
|         |
|         |
|         |
| $\sim$  |
|         |
| ~       |
|         |
| $\sim$  |
|         |